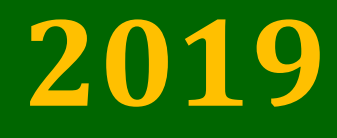

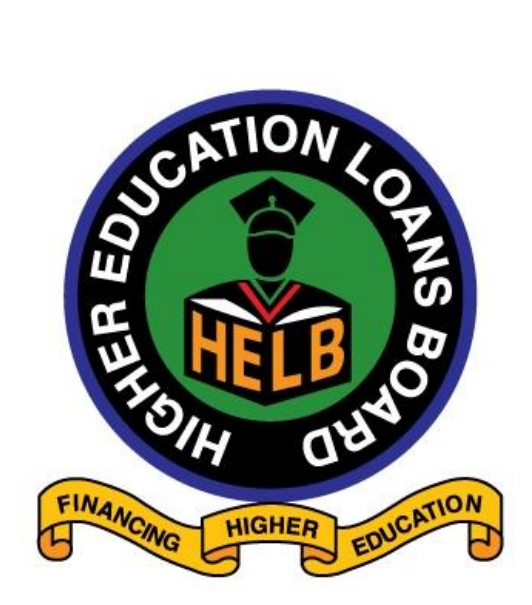

# **EMPLOYERS PORTAL**

**USER GUIDE** 

1 Employers Portal User Guide

### Contents

| HELB Multipurpose Statement                    |
|------------------------------------------------|
| Definition of Terms                            |
| Disclose:                                      |
| Deduct:                                        |
| Disclose:                                      |
| Statement:                                     |
| Employer Compliance Certificate:               |
| Step 1: HELB website visit and portal log in 4 |
| Step 2: Registration process                   |
| Step 3: Disclosure of staff                    |
| Step 4: Deduction of Staff loans12             |
| Step 5: Statements                             |
| Step 6: Compliance Certificate                 |
| Step 7: Users                                  |

This user-guide will assist employers to "DISCLOSE" loanees employed in their employment, "DEDUCT" student loan and "DISCHARGE" payments to HELB online.

### **HELB Multipurpose Statement**

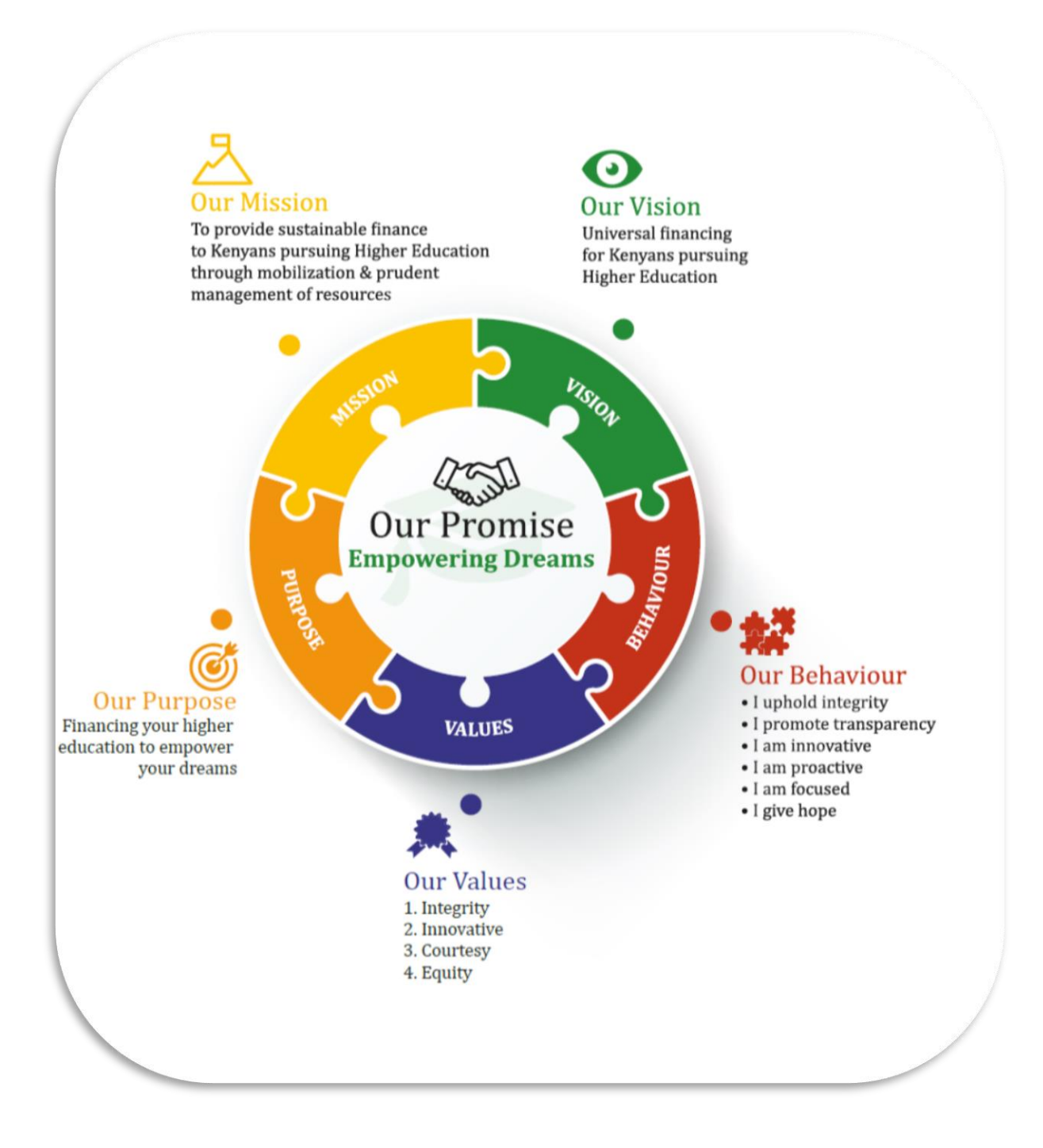

### **Definition of Terms**

#### **Disclose:**

Employers are required to inform HELB, upon recruitment, of a beneficiary. You can do this on the HELB Employers Portal by uploading list of all staff or new staff on the <u>My Employees</u> section. You will get a report on beneficiaries, their outstanding balances and monthly deduction rate. For general enquiries please contact our contact center on <u>contactcentre@helb.co.ke</u> or call 0711052000.

Where an employer fails, without reasonable excuse, to notify the Board that he has in his employment a loanee, within the specified period, that employer shall be guilty of an offence and liable to a fine of not less than 3,000 shillings for each month or part of the month that he fails to notify the Board of such employment.

#### **Deduct:**

HELB shares monthly deduction rate for all beneficiaries with outstanding balances. Loan balances and monthly repayment rates may vary from time to time as employees take new loans or renegotiate on repayment plans. After uploading list of staff, the employer will get a report on beneficiaries, their outstanding balances and monthly deduction rate. The Employer then goes ahead and makes deductions as listed in the monthly deduction rate. HELB may also write directly to Employers to make deductions as per generated repayment plan (billing schedule).

Where an employer fails to deduct or after deducting any loan repayment from a loanee and does not pay such deductions to the Board within the prescribed period, a sum equal to 5% of the total amount of the repayment shall be charged on the employer for each month or part of the month that the repayment remains unpaid. Email <u>remittance@helb.co.ke</u> if you have any queries on deduction.

#### **Disclose:**

All loan deductions by employer must be remitted to HELB by the **15th day of the following month**. Failure to remit or delayed remittance attracts a penalty equal to **5%** of the total amount due on the employer for each month or part of the month that the repayment remains unpaid. Email <u>remittance@helb.co.ke</u> if you have any queries on remittance.

#### **Statement:**

You can get statement of all remittances made through the portal. Payments will automatically be allocated to student accounts and receipt number indicated only on received payments. Email <u>remittance@helb.co.ke</u> if you have any queries on the Employer remittance statement.

#### **Employer Compliance Certificate:**

Employers can generate compliance certificate online by clicking on the <u>Compliance tab</u>. Email <u>remittance@helb.co.ke</u> if you have any queries on Employer Compliance.

### Step 1: HELB website visit and portal log in

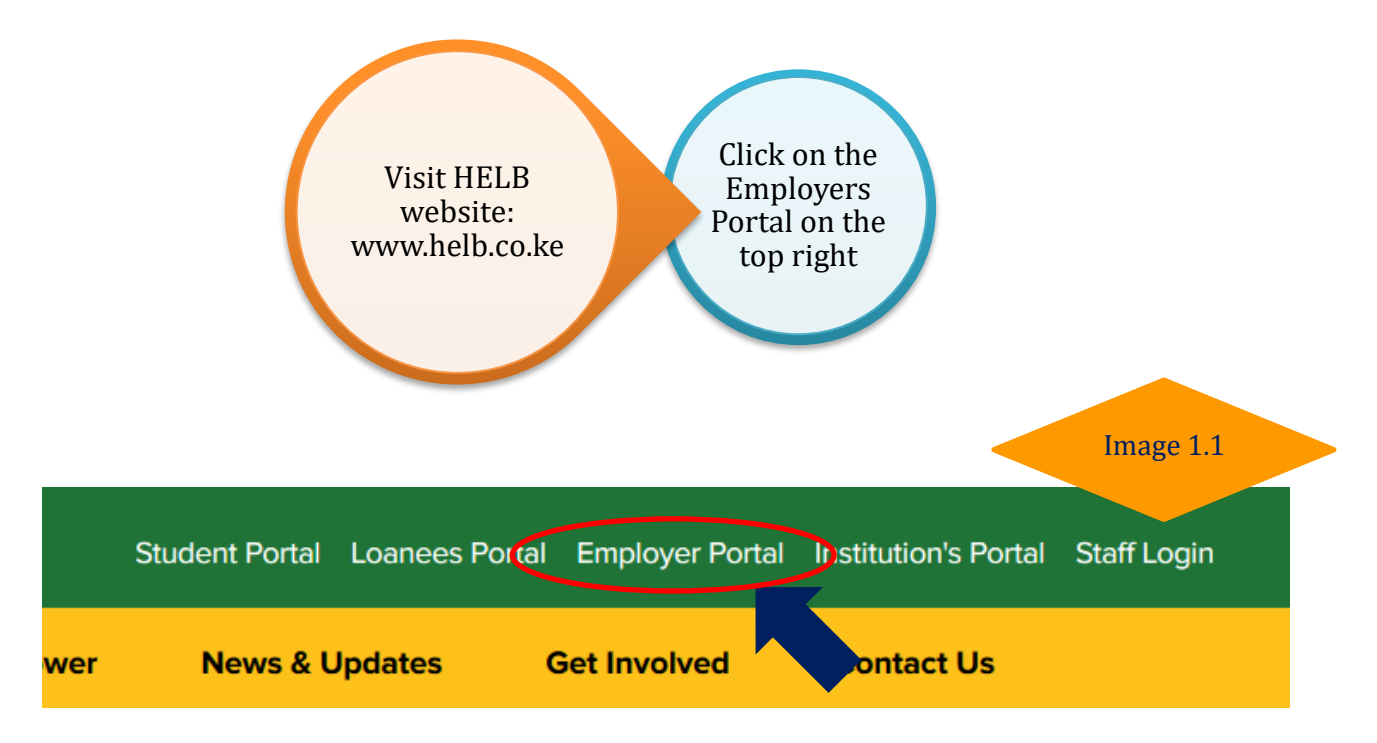

**Note:** If visiting for the first time, click create account and register...Image 1.2

|                                                                                                    | Image 1.2                                                                                                   |
|----------------------------------------------------------------------------------------------------|----------------------------------------------------------------------------------------------------|
|                                                                                                    | HELB EMPLOYERS PORTAL. Welcome Back! Email Enter Email Address Password Password Cheep me signed in Sign in |
| in the second second se | Create an Account!                                                                                          |

### **Step 2: Registration process**

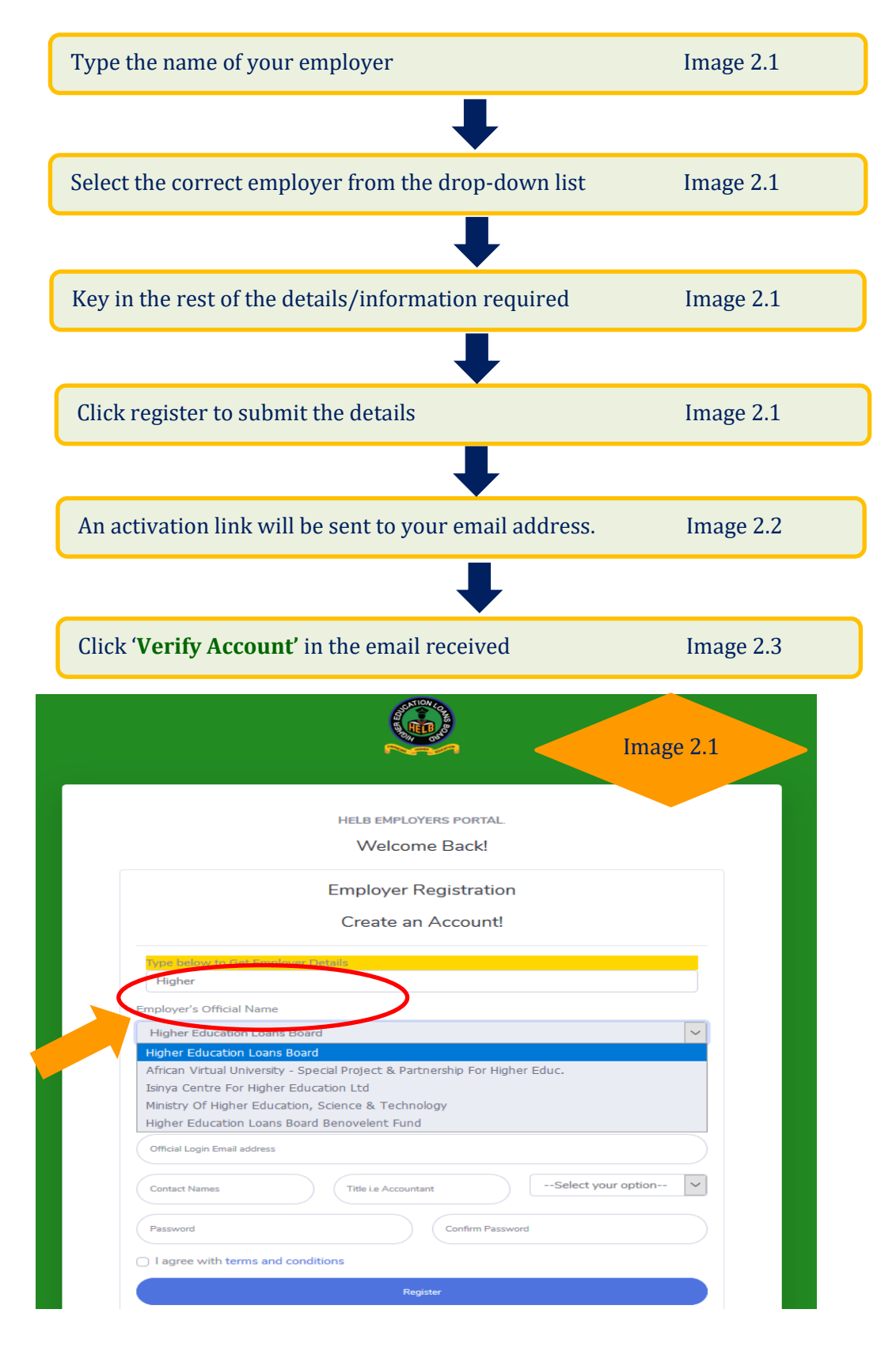

| HELB EMPLOYERS PORT                                                                 | AL.<br>Image 2.2    |
|-------------------------------------------------------------------------------------|---------------------|
| We sent you an activation code.<br>your email inbox/junk and click of<br>to verify. | Check<br>n the link |
| Email<br>@gmail.com                                                                 |                     |
| Password                                                                            |                     |

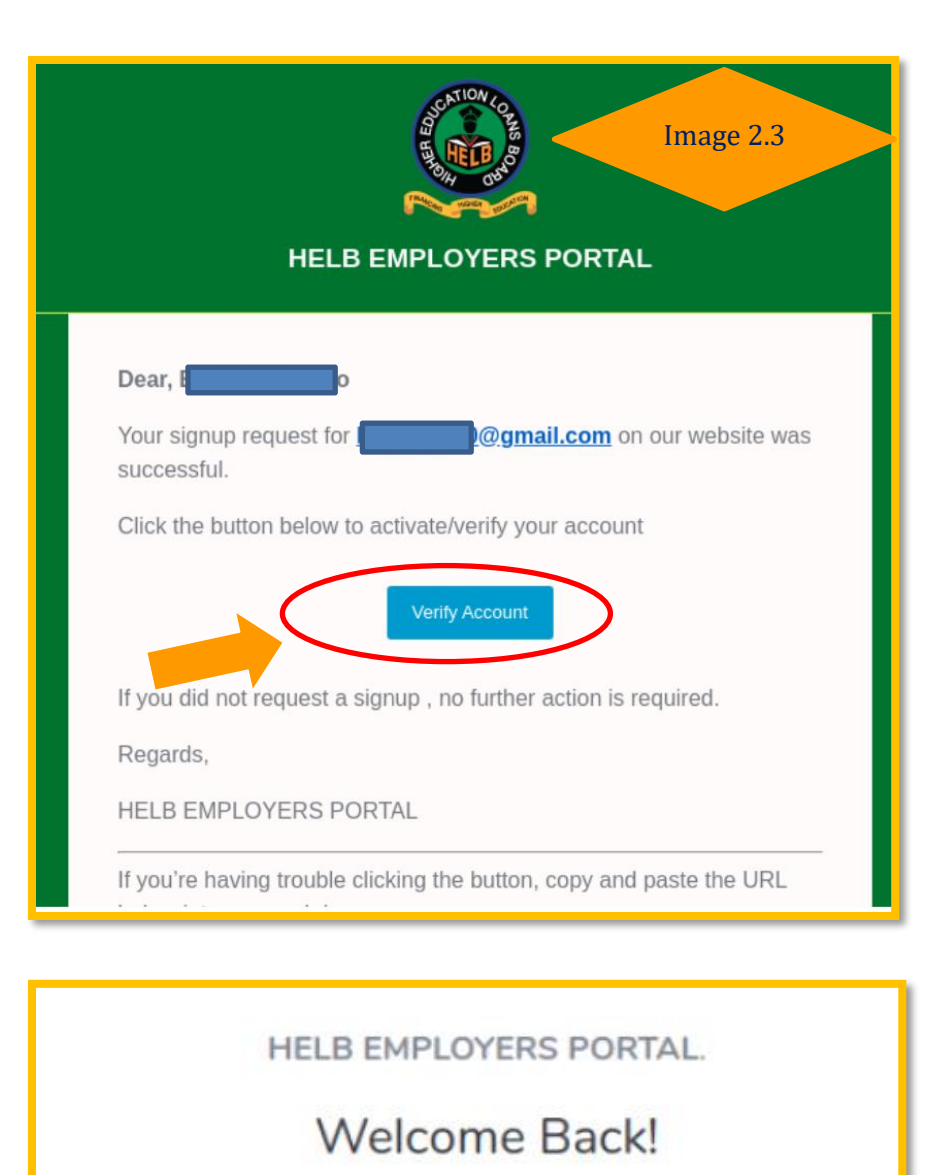

Your e-mail is verified. You can now login.

Email

### Note:

- If you already created an account, <u>sign in</u> using the email address and the password you registered with.
- **4** If you forgot your login credentials, click **Forgot Password** tab and reset your account
- Once logged in, you will be able to navigate the portal using menus to the left of the screen ...Image 2.4

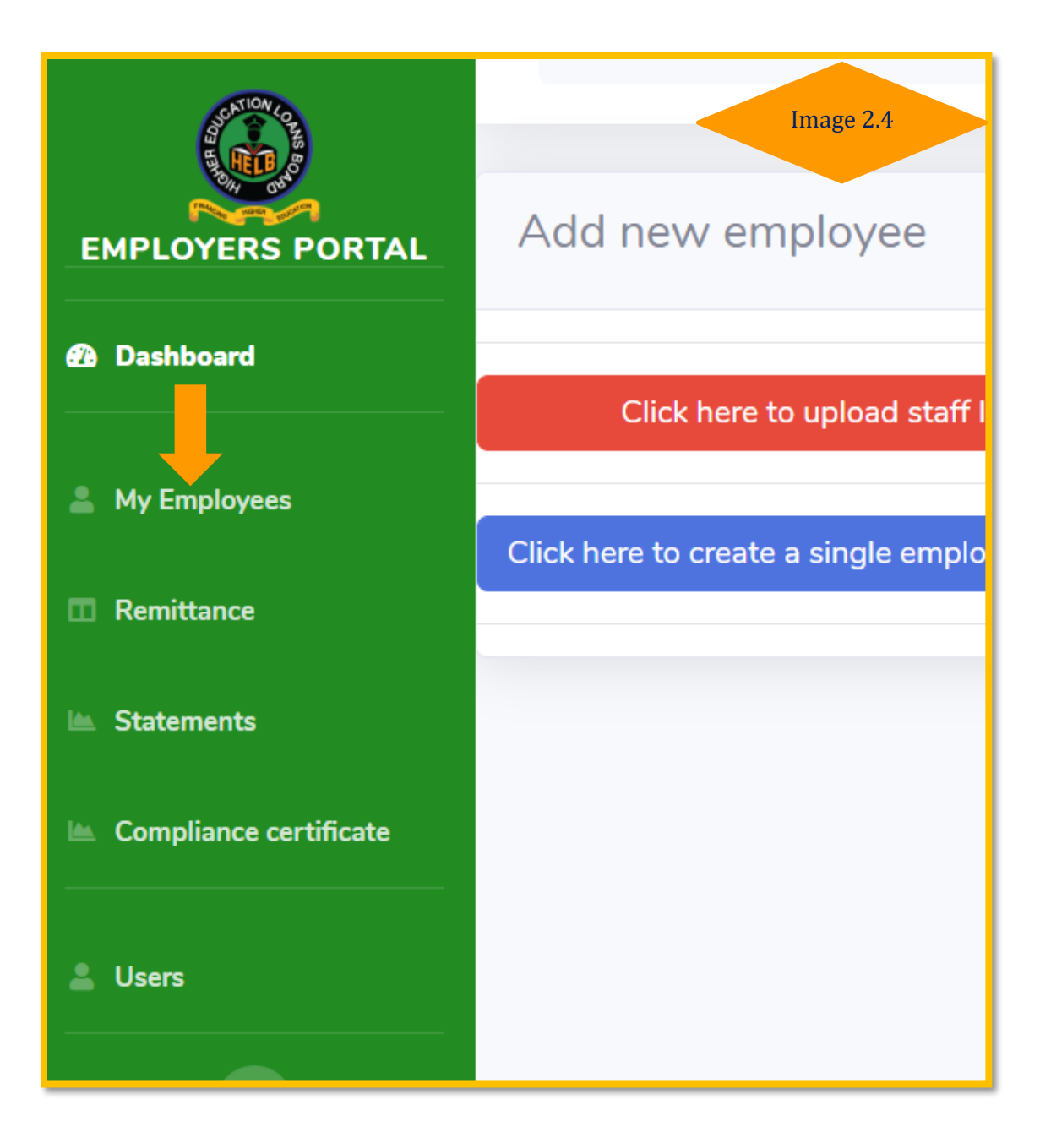

### 9 Employers Portal User Guide

### Step 3: Disclosure of staff

Pursuant to section 16(1a) of the **HELB Act 1995**, all employers are required to disclose to HELB on employment of a loanee. To disclose your current staff list;

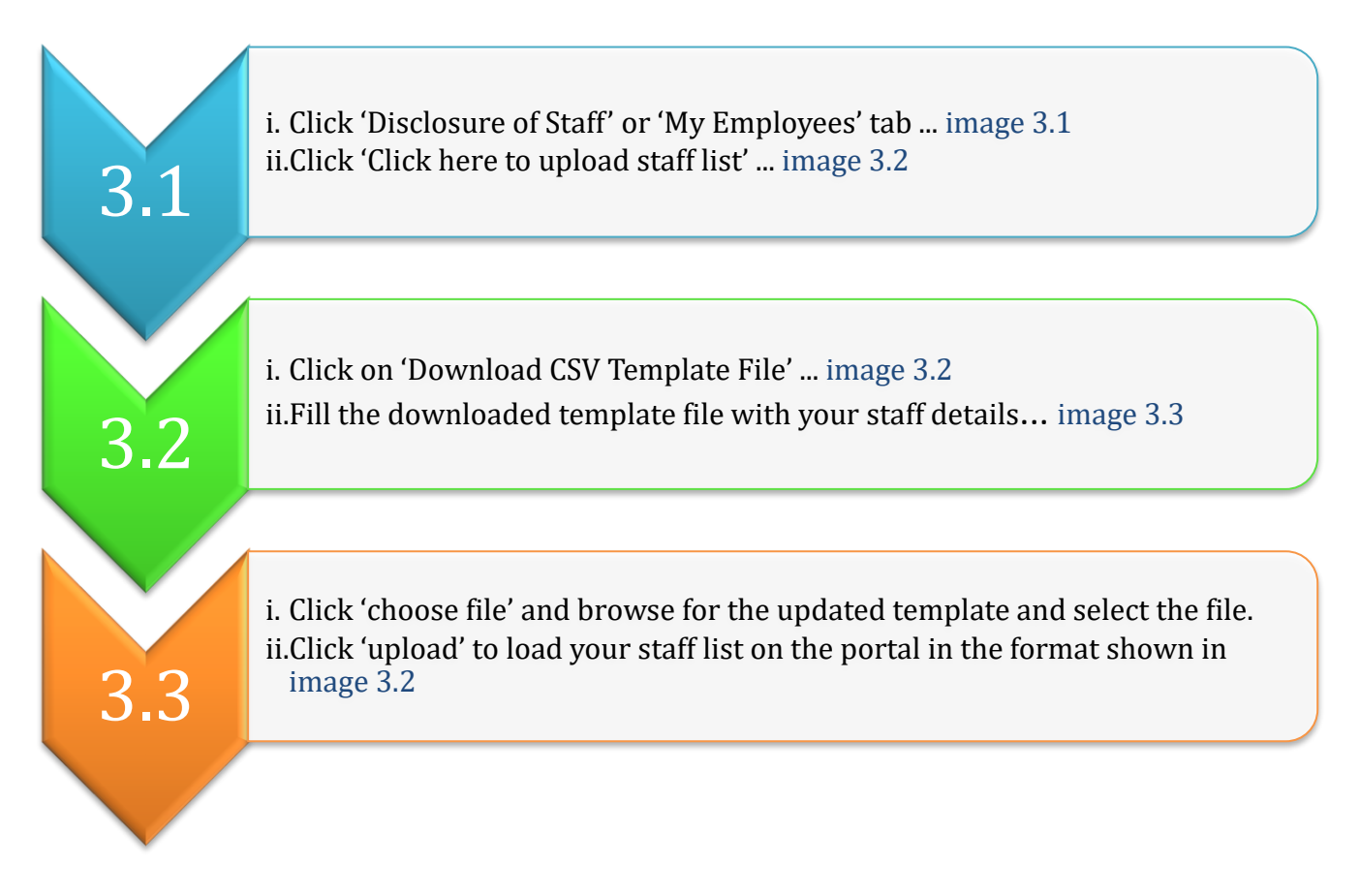

| Compliance certificate | 66                                                                                                    | P 313.08                                                                                         |
|------------------------|----------------------------------------------------------------------------------------------------|--------------------------------------------------------------------------------------------------|
| Jsers                  | HELB BENEFICIARIES                                                                                                    | Image 3.1<br>Ksn. , 575,594,97                                                                   |
|                        |                                                                                                    | •                                                                                                |
|                        | D                                                                                                    | R                                                                                                |
|                        | Disclosure of staff                                                                                                    | Remittance                                                                                       |
|                        | Disclose                                                                                                    |                                                                                                  |
|                        | Employers are required to inform HELB up                                                                                                    | oon recruitment of a beneficiar                                                                  |
|                        | You can now do this online on the HELB E                                                                                                    | mployers Portal by uploading                                                                     |
|                        | You will get a report on beneficiaries, their<br>employment. Employees wishing to upgra<br>Masters, or PhD degrees in Kenya. Only di<br>0711052000 or 0202278000. | outstanding balances and mo<br>de their skills by pursuing Pro<br>sclosed employees are eligible |

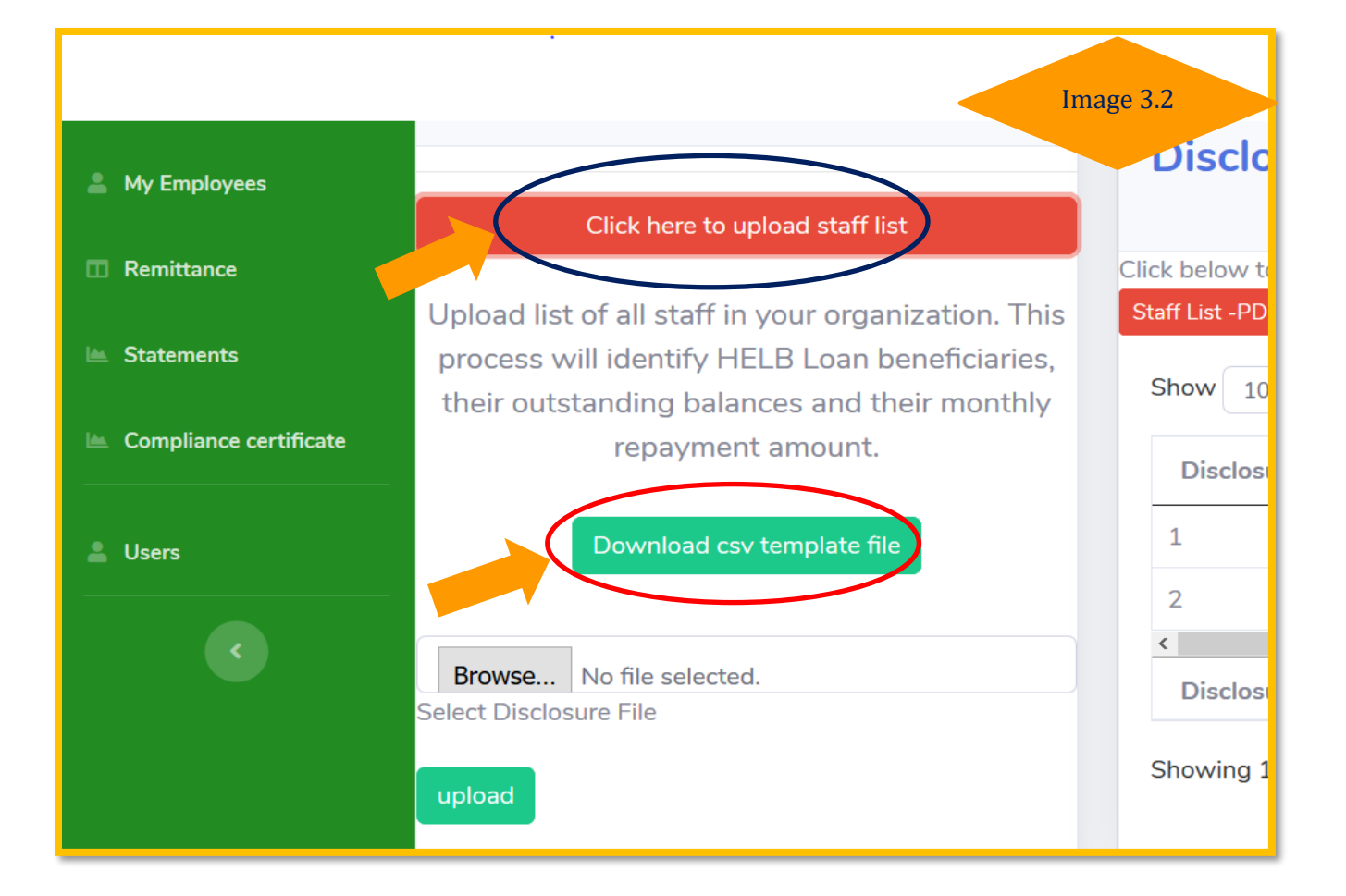

|   |           |      |              |                             | Image 3.3       |   |
|---|-----------|------|--------------|-----------------------------|-----------------|---|
|   | А         | В    | С            | D                           |                 | F |
| 1 | ID NUMBER | NAME | STAFF NUMBER | EMPLOYMENT DATE(YYYY-MM-DD) | PHONE NO(25472) |   |
| 2 |           |      |              |                             |                 |   |
| 3 |           |      |              |                             |                 |   |
| 4 |           |      |              |                             |                 |   |
| 5 |           |      |              |                             |                 |   |
| c |           |      |              |                             |                 |   |

Once your staff list is uploaded, you can view it under 'All Employees' section

Click on 'staff list' to generate a list of beneficiaries and their outstanding balances. This should form the basis of your HELB deductions. The list can be obtained in PDF or Excel formats...image 3.4

**NB**: Disclosures can be done more than once.

| [  | All Employees                                       |                        |          | Image 3.4    |  |  |  |
|----|-----------------------------------------------------|------------------------|----------|--------------|--|--|--|
|    | Disclose your employees by uploading the list here. |                        |          |              |  |  |  |
| CI | ick below to download staff list<br>staff List -PDF | >                      |          |              |  |  |  |
|    | ow 10 ≑ entries                                     |                        | Search:  |              |  |  |  |
| T  | Disclosure No.                                      | Date                   | Count î₩ | Actions      |  |  |  |
|    | 1                                                   | 10-09-2019             | 66       | View Records |  |  |  |
| L  | <                                                   |                        |          | >            |  |  |  |
|    | Disclosure No.                                      | Date of disclosure     | Count    | Actions      |  |  |  |
|    | Showing 1 to 1 of 1 entries                         |                        | Previous | 1 Next       |  |  |  |
|    |                                                     |                        |          |              |  |  |  |
|    | © 2019 HELB EMPLOYERS PORTAL                        | . All rights reserved. |          |              |  |  |  |

# **Step 4: Deduction of Staff loans**

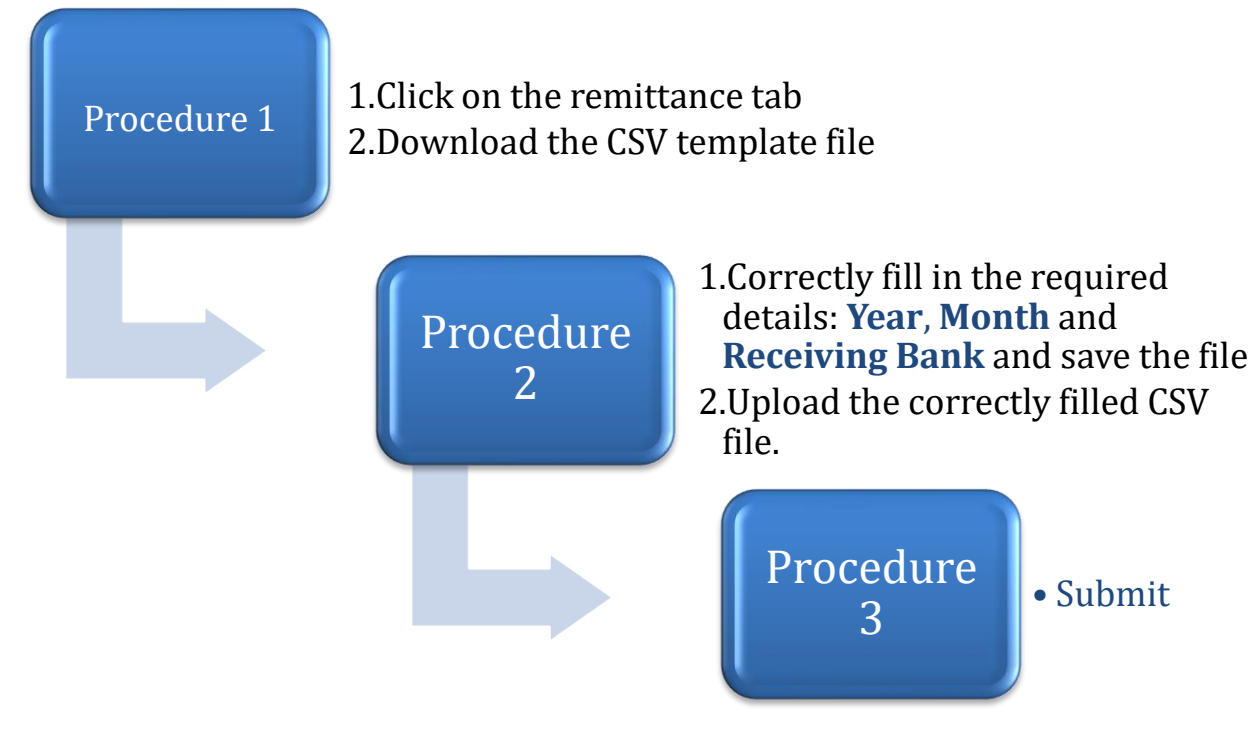

**Note:** once the data has been submitted, the system will process, and you will get a notification.

- 1. Click on details to view the resultant report of the processed document
- 2. You will see 'Accepted' and 'Declined' records for the period uploaded.
- 3. To download and verify the accepted records, click on the '**Preview' button**.
- 4. A pop-up menu will appear with the links to respective data
- 5. If you are satisfied with the results (accepted and declined lists), click the '**submit and print e-slip**' button
- 6. You will generate a '**Payment Request Slip**' containing the total amount to be paid for the uploaded period
- 7. Ensure you pay the exact amount as indicated in the Payment Request Slip
- 8. Once the **e-slip** is generated, you can always view the data for the payment period by clicking on details on the right side of the remittance page.

| and the second second s | Search for Q                                                                     |
|----------------------------------------------------------------------------------------------------|----------------------------------------------------------------------------------|
| EMPLOYERS PORTAL                                                                                                    | Upload your remittance list Download Template File                               |
| Dashboard                                                                                                    | Employer Code                                                                    |
| My Employees                                                                                                    | EMP10161                                                                         |
| Remittance                                                                                                    | Remittance Year                                                                  |
| Statements                                                                                                    | Remittance Month                                                                 |
| Compliance certificate                                                                                                    | March                                                                            |
| Lusers                                                                                                    | Receiving Bank                                                                   |
|                                                                                                    | Barclays bank     •       Upload File     •       Choose File     No file chosen |
|                                                                                                    | Submit                                                                           |
|                                                                                                    |                                                                                  |

| D8 | D8 $\checkmark$ : $\checkmark$ $f_x$ |       |              |        |   |   |   |   |
|----|--------------------------------------|-------|--------------|--------|---|---|---|---|
|    | А                                    | В     | с            | D      | E | F | G | н |
| 1  | ID_NUMBER                            | NAMES | STAFF_NUMBER | AMOUNT |   |   |   |   |
| 2  |                                      |       |              |        |   |   |   |   |
| 3  |                                      |       |              |        |   |   |   |   |
| 4  |                                      |       |              |        |   |   |   |   |
| 5  |                                      |       |              |        |   |   |   |   |

| Document Pro  | ocessed Successfully        |  |
|---------------|-----------------------------|--|
|               | Upload your remittance list |  |
|               | Download Template File      |  |
| Employer Code |                             |  |
| EMP10161      |                             |  |

| how 10 💠 e | ntries        |           |         |              | Search:  |             |
|------------|---------------|-----------|---------|--------------|----------|-------------|
| Actions 1  | SLIP NO.      | MONTH Î 🛓 | YEAR Î₽ | NO. OF STAFF |          | RECEIPT NO. |
| Details    | 5D7A47EFCC730 | March     | 2019    | 66           | 237000.3 | 0           |

| <b>A</b>         | Search for Q                                            |
|------------------|---------------------------------------------------------|
| EMPLOYERS PORTAL | March, 2019 : Slip No. 5D7A47EFCC730 Back to Remittance |
| n Dashboard      | 64 records accepted                                     |
| 💄 My Employees   | Preview Records then print E-slip                       |
| Remittance       |                                                         |

| Search for                                                                       | Remittance Details for March, 2019                                                                                                    | 1 |
|----------------------------------------------------------------------------------|----------------------------------------------------------------------------------------------------|---|
| March, 2019 : Slip No. 5D7A4<br>Back to Remittance<br><b>64</b> records accepted | 64 records accepted<br>2 records declined                                                                                                    |   |
| 2 records declined<br>Preview Records then print E-sli                           | <ul> <li>Click on buttons below to view processed records for remmitance.</li> <li>View the results</li> <li>Submit and print eslip for bank payment.</li> </ul> |   |
|                                                                                  | Download Accepted List-PDF Download Accepted List-CSV View Rejected List Submit Record and Print e-slip Close                                                    |   |
|                                                                                  |                                                                                                    |   |
|                                                                                  |                                                                                                    |   |

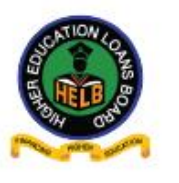

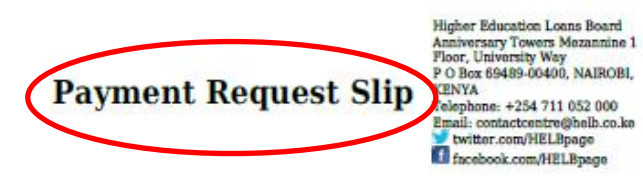

12th September, 2019

HIGHER EDUCATION LOANS BOARD EMP10161 P.O. Box -

Reference No.: 5D7A47EFCC730 (Please quote reference when making payments)

#### Kindly pay Kshs. 224,211.95 to HELB by 15th March 2019.

| Payment details     |               |                   |                   |  |
|---------------------|---------------|-------------------|-------------------|--|
| Payment Type        | Payroll Month | Number of Loanees | Amount to be paid |  |
| Employee remittance | March 2019    | 64                | Kshs. 224,211.95  |  |

#### Kindly pay the exact amount shown on this slip.

|                            | Ba             | ank details        |                        |
|----------------------------|----------------|--------------------|------------------------|
| Bank                       | Account number | Branch             | EFT                    |
| Citibank                   | 300040012      | Nairobi            | SWIFTCODE: CITIKENA    |
| Co-operative Bank          | 01129061222800 | University-way     | SWIFTCODE: KCOOKENA    |
| Barclays bank              | 0775018216     | Barclays Plaza     | SWIFTCODE: BARCKENX    |
| Kenya Commercial Bank      | 1103266314     | University-way     | SWIFTCODE: KCBLKENX    |
| Standard chartered<br>Bank | 0108018264700  | Koinange street    | SWIFTCODE: SCBLKENX    |
| Equity bank                | 0550293573408  | Equity Center      | SWIFTCODE: EQBLKENA    |
| National Bank of Kenya     | 01001060391100 | Harambee Avenue    | SWIFTCODE: NBKEKENX    |
| Family Bank                | 035000024971   | Family Bank Towers | SWIFTCODE: FABLKENAXXX |
| NIC Bank                   | 1002247638     | NIC Hse            | SWIFTCODE: NINCKENAXXX |

Late remitance attract penalties of 5% per month payable by the employer.

| EMPLOYERS PORTAL         | March, 2019 : Slip No. 5D7A47EFCC730 Back to Remittance                      |                                           |                          |                                                               |                                   |         |
|--------------------------|------------------------------------------------------------------------------|-------------------------------------------|--------------------------|---------------------------------------------------------------|-----------------------------------|---------|
| Dashboard                | 64 records accepted<br>2 records declined                                    | 64 records accepted<br>2 records declined |                          |                                                               |                                   |         |
| 💄 My Employees           | Print e-slip    Download List-PDF    Download List-CSV    View Rejected List |                                           |                          |                                                               |                                   |         |
| Remittance               | Show 10 🜩 entries                                                            |                                           |                          |                                                               |                                   |         |
| 🖮 Statements             | Name î 🛦                                                                     | ID number $1 = \frac{1}{2}$               | Staff no $1 \frac{1}{2}$ | Amount uploaded $\hat{T}_{\overline{\nabla}}^{\underline{k}}$ | Amount accepted $1 + \frac{1}{2}$ | Remarks |
| 🛎 Compliance certificate | Abala Yonah Nyawalo                                                          | 31573844                                  | 767                      | 3,405.00                                                      | 3,405.00                          | Ok      |
| ·                        | Agnes Wandii Muisyo                                                          | 25816005                                  | 437                      | 4,236.70                                                      | 4,236.70                          | Ok      |
| 💄 Users                  | Alex Mosoti Makori                                                           | 30164958                                  | 684                      | 4,019.00                                                      | 4,019.00                          | Ok      |
|                          | Alfred Chaseho Kiseeh                                                        | 20204721                                  | 660                      | 4.022.00                                                      | 4 022 00                          | Ok      |

# **Step 5: Statements**

The Employer can always view the status of remittances uploaded.

1. Click on statements tab. You will see the slip number, repayment period, amount and the payment status.

| EMPLOYERS PORTAL    | Remittance Sta<br>Below is the list of records | tements<br>remitted and status | if paid or not. |               |                 |           |        |
|---------------------|------------------------------------------------|--------------------------------|-----------------|---------------|-----------------|-----------|--------|
| Dashboard           | Employer Records                               |                                |                 |               |                 |           |        |
| 💄 My Employees      | Show 10 + entries                              | Show 10 + entries Search:      |                 |               |                 |           |        |
| Remittance          | Slip No.                                       | Month/Year                     | NO of Staff     | Amount (KSHs) | Reciept No. î 🖕 | Status 14 | Action |
| Statements          | 5D6E29AAABC77                                  | January, 2019                  | 66              | 234282.44     | 0               | Not Paid  |        |
| bliance certificate | 5D6E2A6484942                                  | February, 2019                 | 66              | 234282.44     | 0               | Not Paid  |        |

2. If the status is 'paid', you can proceed and print the receipt.

| Slip No.      | Month/Year    | NO of Staff 1 | Amount (KSHs) 1 | Reciept No. $\hat{\psi}$ | Status 斗 | Action î      |
|---------------|---------------|---------------|-----------------|--------------------------|----------|---------------|
| 5D728349255F3 | January, 2019 | 65            | 228950.44       | 10209393                 | Paid     | Print Receipt |
|               |               |               |                 |                          |          |               |

### 17 Employers Portal User Guide

### **Step 6: Compliance Certificate**

To get Employer Compliance Certificate, please click on the "Compliance Certificate" tab. Compliance will be evaluated on whether all loanees are in repayment and all deductions have been submitted to HELB on time. Compliance Certificate is issued annually.

- 1. Download CSV Template
- 2. Fill the required data then upload
- 3. The uploaded list will be evaluated and once done, your Compliance Certificate will be ready for download.

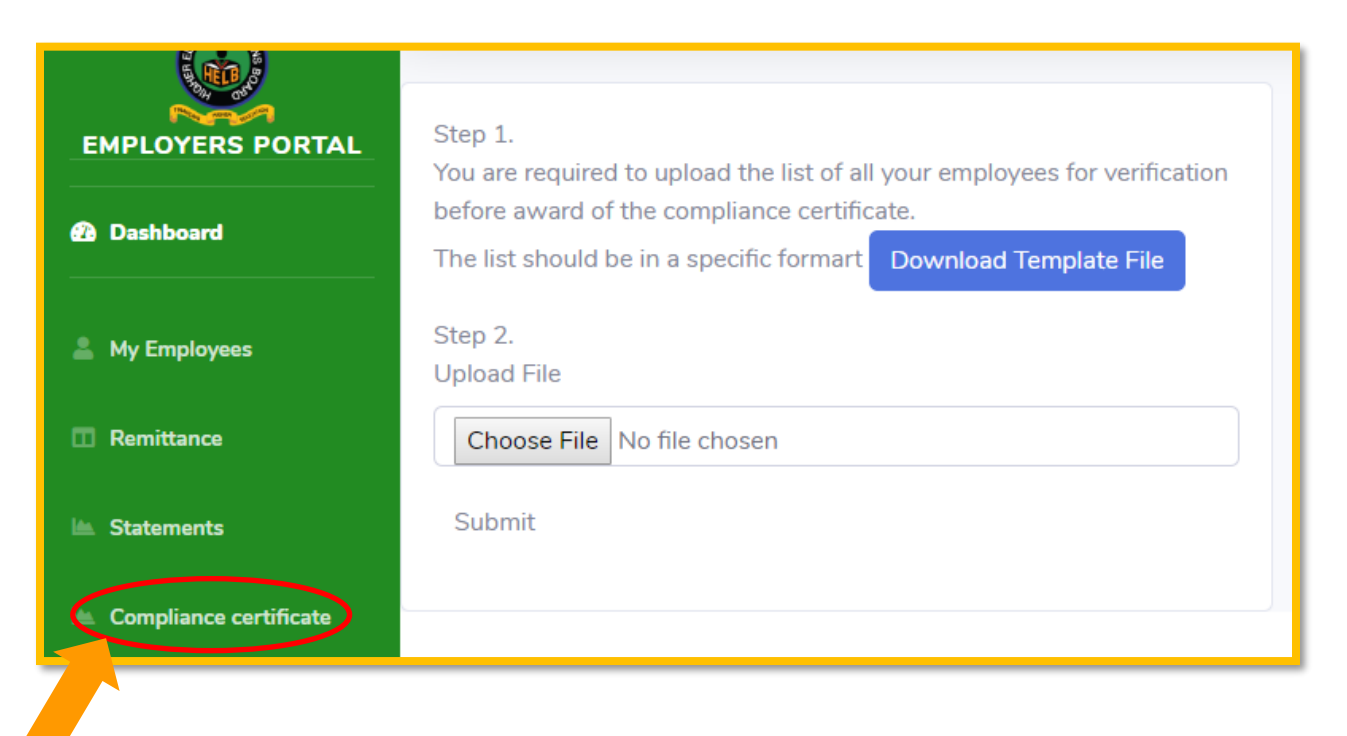

### **Step 7: Users**

By default, the person who created the account in the Employers Portal can add other users who can assist in above mentioned activities.

This is done as follows:

- 1. Click on Users tab
- 2. Click Add User button
- 3. Key in the required details then submit.
- 4. An activation link will be sent to the new user's email address.
- 5. Once activated, the new user can log in.

| EMPLOYERS PORTAL       | Users          |                      |               |
|------------------------|----------------|----------------------|---------------|
| Dashboard              | Add User       |                      |               |
| 🚨 My Employees         | NAME           | EMAIL                |               |
| Remittance             | Benard Kiprono | bkiprono90@gmail.com |               |
| 🕍 Statements           |                |                      | © 2019 HELB E |
| Compliance certificate |                |                      |               |
| Lusers                 | $\mathbf{D}$   |                      |               |
| ¢                      |                |                      |               |

| Search for        | ٩                   | ×New User           |
|-------------------|---------------------|---------------------|
| Users<br>Add User |                     | User Name Test user |
| NAME<br>E         | EMAIL<br>Dgmail.com | Password            |
|                   |                     | ved.<br>Close Save  |
|                   |                     |                     |